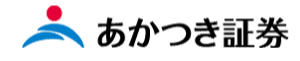

## Dream モバイル操作マニュアル

国内株式 現物売り注文

.....

国内株式 Dream モバイル注文受付時間 当日注文:7:30~15:30 (東証は 15:00) 翌日予約注文:15:35~18:50

この冊子の内容は 2021 年 9 月時点のものです。掲載している情報は一部、開発中の内容を含んでいます。この ため予告なく仕様などが変更される場合がありますので、あらかじめご了承ください。

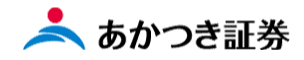

<国内株式 現物売り注文 ①預り証券画面からの売却>

メニューより「お客様情報」→「預り・残高・損益」をクリックします。表示されたメニューより「統合口座リクエスト」をクリックします。

|       | ×   +                 |     |                 |        |          | o - o × |
|-------|-----------------------|-----|-----------------|--------|----------|---------|
| ← → C | nputInitController.do |     |                 |        |          | x 🛪 😩 E |
|       | meru                  |     |                 |        |          |         |
|       | ◎三 お客様情報              | - 1 |                 |        | $\times$ |         |
| I     | お客様属性<br>預り・残高・損益     | >   | 税合口座<br>リクエスト 〉 | 預り明細 > | 客勘口座 >   |         |
| I.    | 前前取引                  | +   | 過去取引履歴 >        | 譲渡益税 > | 運用損益     |         |
|       | ②ご案内終了                | +   |                 |        |          |         |
|       |                       |     |                 |        |          |         |
|       |                       |     |                 |        |          |         |
|       |                       | 21  |                 |        |          |         |
|       |                       |     |                 |        |          |         |
|       |                       |     |                 |        |          |         |
|       |                       |     |                 |        |          |         |
|       |                       |     |                 |        |          |         |
|       |                       |     |                 |        |          |         |
|       |                       |     |                 |        |          |         |

2、統合口座リクエスト画面が表示されます。

| ────────────────────────────────────                                     |                              |                    |         |               |            |                  |                 |             |             |  |   |       |         |          |              | -           | - ø              | - σ            |
|--------------------------------------------------------------------------|------------------------------|--------------------|---------|---------------|------------|------------------|-----------------|-------------|-------------|--|---|-------|---------|----------|--------------|-------------|------------------|----------------|
| C thttps://mobile.inner.nri-star.jp/web/invCusDbpWrtLstInitController.do |                              |                    |         |               |            |                  |                 |             |             |  | Q | ୧ 🏠 💟 | ୧ 🏠 💟 🔯 | ର୍ 🏠 🔟 🤹 | ର୍ 🏠 🚺 🧕 🗘 🎓 | ୍ ゐ 🚺 🔯 🖨 🖨 | ର୍ 🏠 💟 🧕 🛟 🖆 🚇 🧶 | ର୍ 🌾 🔟 🔟 🔅 🖆 🏨 |
|                                                                          | 業務                           | <b>業務週期減</b> 6 []] |         |               |            |                  |                 |             |             |  |   |       |         |          |              |             |                  |                |
|                                                                          | 照会結                          | 課一覧                | (預り証    | [券)           |            |                  |                 |             | <u>ې چې</u> |  |   |       |         |          |              |             |                  |                |
|                                                                          | 顧客屋付                         | 性情報                |         |               |            |                  |                 |             |             |  |   |       |         |          |              |             |                  |                |
|                                                                          | 部店                           |                    |         | 口座番号          |            |                  | 级者              |             |             |  |   |       |         |          |              |             |                  |                |
|                                                                          | お名前                          |                    |         |               | -          |                  |                 |             |             |  |   |       |         |          |              |             |                  |                |
|                                                                          | お電話書                         |                    |         |               | 性別         | я                | ご生年月日           |             |             |  |   |       |         |          |              |             |                  |                |
|                                                                          | ご職業                          | -20                | D他      |               |            | 特定口座             | 源泉微収あり          |             |             |  |   |       |         |          |              |             |                  |                |
|                                                                          | 預り資産さ                        | :eit               |         | 17,           | .068,432万円 | NISA可能額          | 開鎖済             |             |             |  |   |       |         |          |              |             |                  |                |
|                                                                          | <u>=&gt;75-</u>              | イアンス属              | 生 / 振込口 | 国際情報          |            |                  |                 |             |             |  |   |       |         |          |              |             |                  |                |
| 1                                                                        | ■顧客コン                        | ンプラ情報              |         |               |            |                  |                 |             | _           |  |   |       |         |          |              |             |                  |                |
|                                                                          | 前受区分                         | F 8                | 定先行     | 2>            | プラランク      | E                | アラーム情           | 報 <u>あり</u> |             |  |   |       |         |          |              |             |                  |                |
|                                                                          | 1                            | 預り証券               |         | 預り            | 金          | 信用·5             | 的日取引            |             |             |  |   |       |         |          |              |             |                  |                |
| I                                                                        | 金銭残高                         | 高明細                | MRF:    | : 野村          |            |                  |                 |             |             |  |   |       |         |          |              |             |                  |                |
| -                                                                        |                              | 日付                 |         | 9/21          | ç          | 0/22             | 9/24            |             | 9/27        |  |   |       |         |          |              |             |                  |                |
|                                                                          | 預り金/ №                       | MR F残高             |         | 5,965,604,85  | 53 5,      | 965,608,395      | 5,965,608,      | 395 5,      | 965,608,395 |  |   |       |         |          |              |             |                  |                |
|                                                                          | 買付可能                         | :羅                 |         | 5,964,298,88  | 35 5,      | 964,298,885      | 5,964,298,      | 885 5       | 964,298,885 |  |   |       |         |          |              |             |                  |                |
|                                                                          | 出金可能翻                        | 顓                  |         | 5,964,298,88  | 5 5,       | 964,298,885      | 5,964,298,      | 885 5       | 964,298,885 |  |   |       |         |          |              |             |                  |                |
| 1                                                                        | 預り証券                         | <del>5</del>       |         |               |            |                  |                 |             |             |  |   |       |         |          |              |             |                  |                |
| ,                                                                        | 商品区分                         | ALL                |         | ▼ 銘柄:         | 7-6        | ~                |                 |             | Q、検索        |  |   |       |         |          |              |             |                  |                |
| -                                                                        | 全件数:10                       | .00件               |         |               |            | 2 <del>1</del> 4 | 職合計             |             | ****        |  |   |       |         |          |              |             |                  |                |
|                                                                          | 商品区分 銘柄コード 時価<br>ファクター 取得コスト |                    |         |               |            |                  |                 |             |             |  |   |       |         |          |              |             |                  |                |
|                                                                          | 項冊                           | 结束                 |         | 銘柄名           |            | 46<br>946        | 画貓:万円<br>硝損益:万円 | 注文          | 借考          |  |   |       |         |          |              |             |                  |                |
|                                                                          |                              | -SAE               |         | トータル数<br>うち代用 | 童          |                  | 売却可能<br>売注文     |             |             |  |   |       |         |          |              |             |                  |                |
|                                                                          | ß                            | 国内株式               |         |               | 1309       |                  | 39,250          |             |             |  |   |       |         |          |              |             |                  |                |
|                                                                          |                              |                    | NEXT    | FUNDS C       | ChinaAM    |                  |                 | 19 元        |             |  |   | _     | _       | _        | _            | _           | _                | _              |

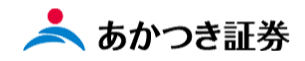

画面を下段にスクロールしますと、「預り証券」一覧画面を確認いただけます。

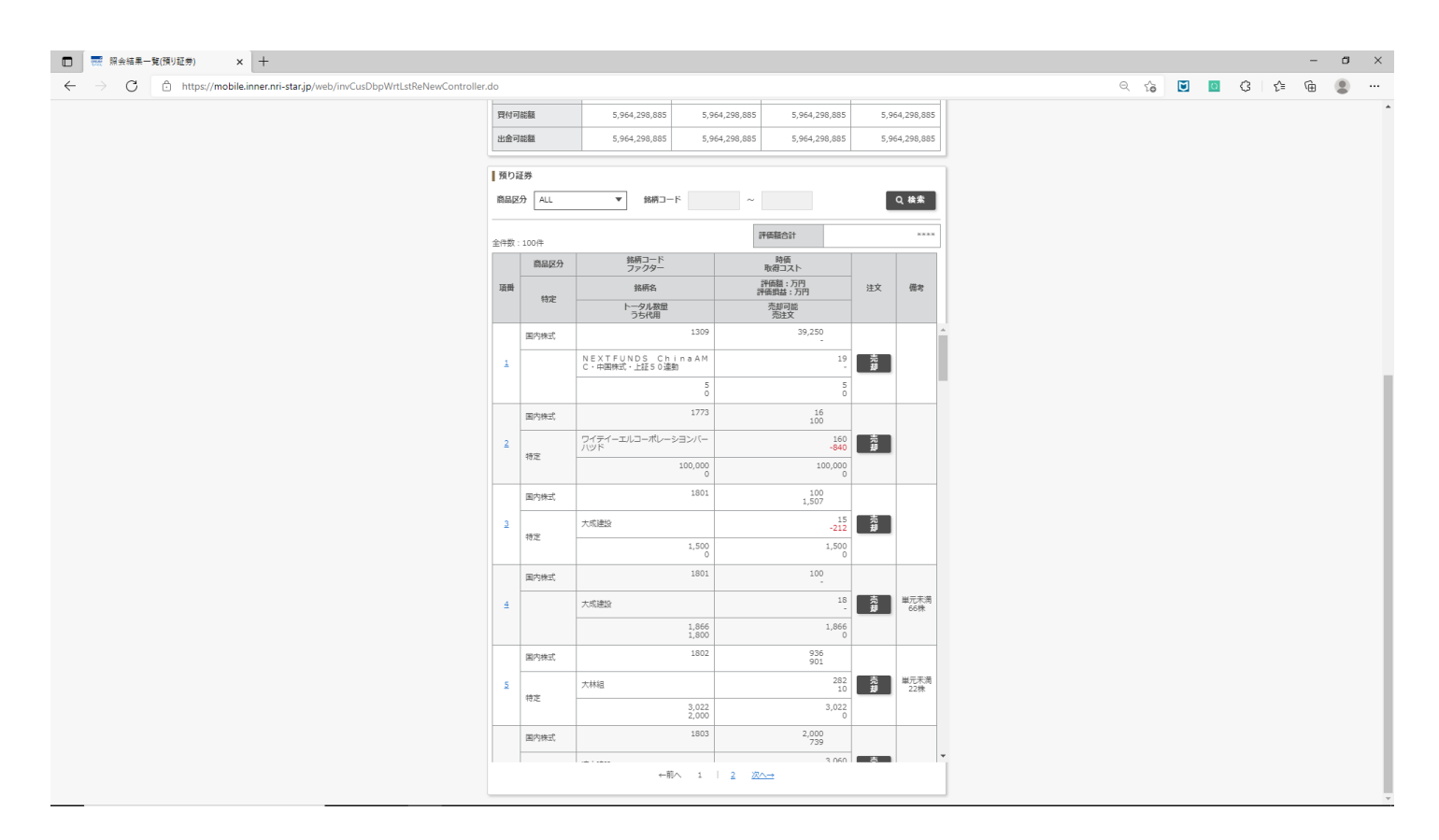

## 3、売却を行いたい銘柄の「売却」ボタンをクリックします。

| 1 🔜 照会編集一覧(預U証券) × 十                                                                      |     |            |                                    |                           |        |             |  |     |   |   |   |       | - |   |
|-------------------------------------------------------------------------------------------|-----|------------|------------------------------------|---------------------------|--------|-------------|--|-----|---|---|---|-------|---|---|
| - $ ightarrow$ G $\ $ https://mobile.inner.nri-star.jp/web/invCusDbpWrtLstReNewController | .do |            |                                    |                           |        |             |  | Q Y | 6 | 0 | G | £_≡ ( | È | Ģ |
|                                                                                           | 買付可 | J能額        | 5,964,298,885 5,                   | 964,298,885 5,964,298,885 | 5,96   | 54,298,885  |  |     |   |   |   |       |   |   |
|                                                                                           | 出金可 | ]能額        | 5,964,298,885 5,                   | 964,298,885 5,964,298,885 | 5,96   | 54,298,885  |  |     |   |   |   |       |   |   |
|                                                                                           | 預り; | 证券         |                                    |                           |        |             |  |     |   |   |   |       |   |   |
|                                                                                           | 商品区 | ·          |                                    |                           |        |             |  |     |   |   |   |       |   |   |
|                                                                                           |     |            |                                    | 环癌综合计                     |        | ****        |  |     |   |   |   |       |   |   |
|                                                                                           | 全件数 | : 100件     | 络柄コード                              | 時価                        |        |             |  |     |   |   |   |       |   |   |
|                                                                                           | 语册  | Home 2.7.7 | ファクター 総柄名                          | 取得コスト<br>評価額:万円           | 注文     | 任大          |  |     |   |   |   |       |   |   |
|                                                                                           |     | 特定         | トータル数量 うち代用                        | 売却可能 売注文                  |        |             |  |     |   |   |   |       |   |   |
|                                                                                           |     | 国内株式       | 1309                               | 39,250                    |        |             |  |     |   |   |   |       |   |   |
|                                                                                           | 1   |            | NEXTFUNDS ChinaAM<br>C・中国株式・上証50連動 | 19                        | 売却     |             |  |     |   |   |   |       |   |   |
|                                                                                           |     |            | 50                                 | 5 0                       |        |             |  |     |   |   |   |       |   |   |
|                                                                                           |     | 国内株式       | 1773                               | 16<br>100                 |        |             |  |     |   |   |   |       |   |   |
|                                                                                           | 2   | 47         | ワイテイーエルコーポレーシヨンバー<br>ハッド           | 160<br>-840               | 売却     |             |  |     |   |   |   |       |   |   |
|                                                                                           |     | TOAL       | 100,000                            | 100,000                   |        |             |  |     |   |   |   |       |   |   |
|                                                                                           |     | 国内株式       | 1801                               | 100<br>1,507              |        |             |  |     |   |   |   |       |   |   |
|                                                                                           | 3   | 特定         | 大成建設                               | 15<br>-212                | 売却     |             |  |     |   |   |   |       |   |   |
|                                                                                           |     |            | 1,500                              | 1,500                     |        |             |  |     |   |   |   |       |   |   |
|                                                                                           |     | 国内株式       | 1801                               | 100                       |        |             |  |     |   |   |   |       |   |   |
|                                                                                           | 4   |            | 大成建設                               | 18                        | 克却     | 単元未満<br>66株 |  |     |   |   |   |       |   |   |
|                                                                                           |     |            | 1,866<br>1,800                     | 1,866                     |        |             |  |     |   |   |   |       |   |   |
|                                                                                           |     | 国内株式       | 1802                               | 936<br>901                |        |             |  |     |   |   |   |       |   |   |
|                                                                                           | 5   | 特定         | 大林組                                | 282<br>10                 | 2<br>J | 単元木満<br>22株 |  |     |   |   |   |       |   |   |
|                                                                                           |     |            | 3,022 2,000                        | 3,022                     |        |             |  |     |   |   |   |       |   |   |
|                                                                                           |     | 国内株式       | 1003                               | 739                       |        |             |  |     |   |   |   |       |   |   |
|                                                                                           |     |            | ←前へ 1                              | 3 060                     |        |             |  |     |   |   |   |       |   |   |
|                                                                                           |     |            |                                    |                           |        |             |  |     |   |   |   |       |   |   |

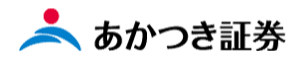

4、注文入力画面に遷移します。「銘柄コード」「売買区分」は自動で入力されていますので、残りの下図③~⑩の項 目を入力します。入力が完了しましたら、画面下段にある「確認」ボタンをクリックします。

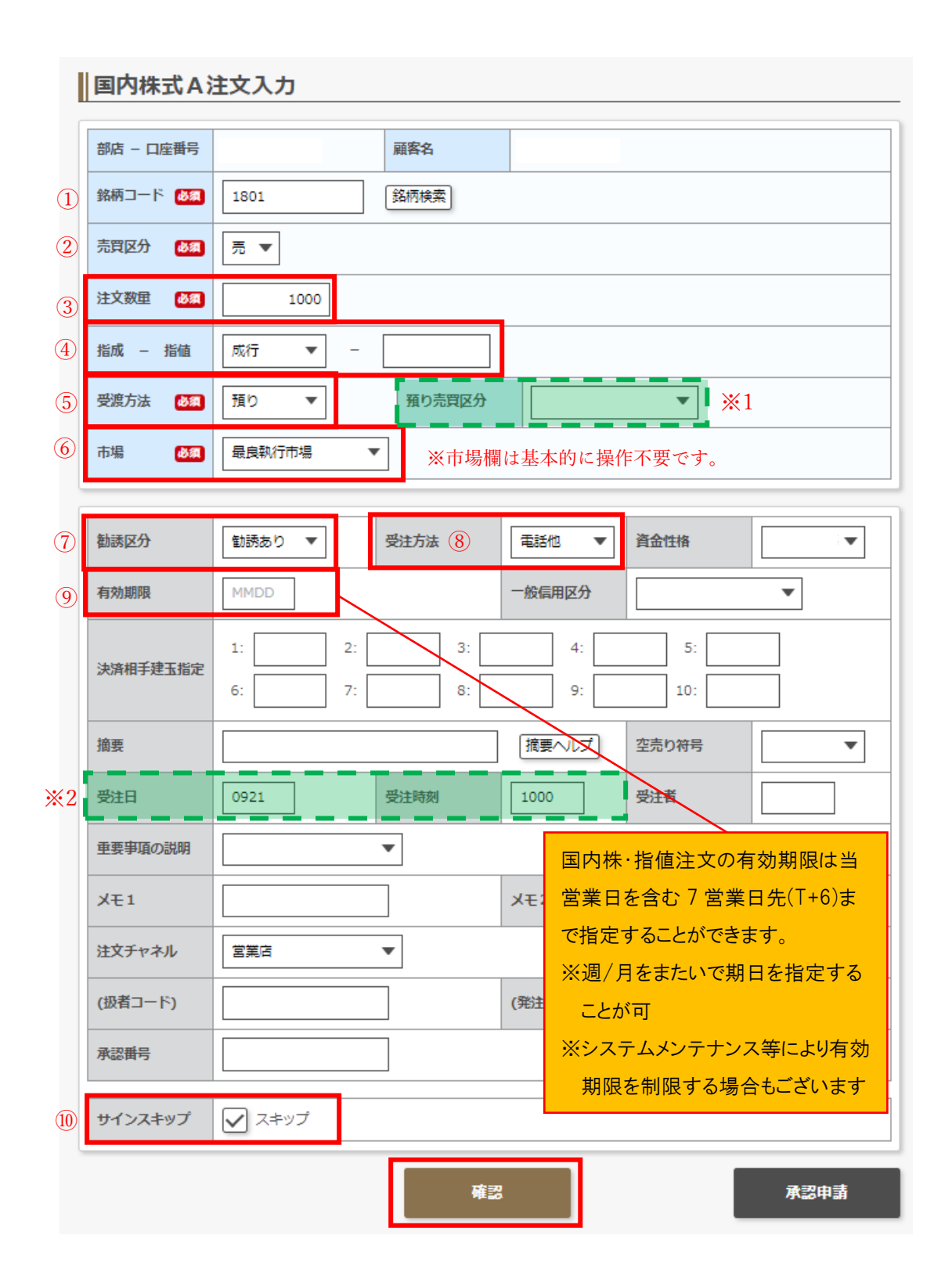

※1「預り売買区分」欄をブランク(未入力)とした場合、事前に登録された顧客属性(特定・非特定)にて自動的に処理いたします。NISA での売りを希望される場合、この「預り売買区分」欄にて NISA を選択してください。
 ※2 上図点線枠内の「受注日」「受注時刻」欄は、比例配分に関与する可能性がある注文の場合には必ず入力

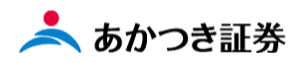

5、注文確認画面に遷移します。注文内容に誤りがない場合、同画面下段にあります「注文送信」ボタンをクリック します。注文内容を訂正するには、「戻る」ボタンをクリックします。

| 国内株式A注                                                                   | 主文確認                                      |          |        |       |       |
|--------------------------------------------------------------------------|-------------------------------------------|----------|--------|-------|-------|
| 確認情報                                                                     |                                           |          |        |       |       |
| 単価 : 2,90<br>概算精算金額 : 2,80<br>東京 : 最良執行市場<br>手数料適用情報 : 56<br>特定口座区分 : 特定 | 00円<br>34,754円<br>です。<br>0%<br>口座(源泉徴収あり) |          |        |       |       |
| 江息情報                                                                     |                                           |          |        |       |       |
|                                                                          |                                           |          |        |       |       |
| 注文入力内容                                                                   |                                           |          |        |       |       |
| 部店 - 口座番号                                                                |                                           | 顧客名      |        |       |       |
| 銘柄コード                                                                    | 1801                                      | 銘柄名      | 大成建設   |       |       |
| 売買区分                                                                     | U:売                                       | 注文数量     |        |       | 1,000 |
| 指成区分                                                                     | N:成行                                      | 指値       |        |       |       |
| 受渡方法                                                                     | 1:預り                                      | 預り売買区分   |        |       |       |
| 市場                                                                       | A:最良執行市場                                  |          |        |       |       |
| 勧誘区分                                                                     | 1:勧誘あり                                    | 受注方法     | 3:電話他  | 資金性格  | :     |
| 有効期限                                                                     |                                           | 一般信用区分   |        |       |       |
| 決済相手建玉指定                                                                 |                                           |          |        |       |       |
| 摘要                                                                       |                                           |          |        | 空売り符号 |       |
| 受注日                                                                      | 9月21日                                     | 受注時刻     | 10時 0分 | 受注者   |       |
| 重要事項の説明                                                                  |                                           |          |        |       |       |
| X£1                                                                      |                                           | メモ2      |        |       |       |
| 注文チャネル                                                                   | 1:営業店                                     |          |        |       |       |
| (扱者コード)                                                                  |                                           | (発注先コード) |        |       |       |
| 承認番号                                                                     |                                           |          |        |       |       |
| サインスキップ                                                                  | ✓ スキップ                                    |          |        |       |       |
|                                                                          | 注文                                        | 送信       | 戻る     |       |       |

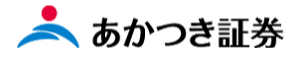

6、注文送信ボタンをクリックすることで、注文結果画面に遷移します。

| 国内株式A注文結果   |          |    |         |      |        |   |       |       |  |  |
|-------------|----------|----|---------|------|--------|---|-------|-------|--|--|
|             |          |    | 予約注文を受  | け付け  | ました    |   |       |       |  |  |
|             |          | 受付 | 番号      | S003 | 4023   |   |       |       |  |  |
| 注文入力内容      |          |    |         |      |        |   |       |       |  |  |
| 部店 - 口座番号   |          |    | 顧客名     |      |        |   |       |       |  |  |
| 銘柄コード       | 1801     |    | 銘柄名     |      | 大成建設   |   |       |       |  |  |
| 売買区分        | U:売      |    | 注文数重    |      |        |   |       | 1,000 |  |  |
| 指成区分        | N:成行     |    | 指值      |      |        |   |       |       |  |  |
| 受渡方法        | 1:預り     |    | 預り売買区分  |      |        |   |       |       |  |  |
| 市場          | A:最良執行市場 |    |         |      |        |   |       |       |  |  |
| N           |          |    |         |      |        |   |       |       |  |  |
| 御誘区分        | 1:勧誘あり   |    | 受注万法    |      | 3:電話他  |   | 育金性格  |       |  |  |
| 有効期限        |          |    | 一般信用区分  |      |        |   |       |       |  |  |
| 決済相手建玉指定    |          |    |         |      |        |   |       |       |  |  |
| 摘要          |          |    |         |      |        | 1 | 空売り符号 |       |  |  |
| 受注日         | 9月21日    |    | 受注時刻    |      | 10時 0分 | 1 | 受注者   |       |  |  |
| 重要事項の説明     |          |    |         |      | -      |   |       | -     |  |  |
| <b>メ</b> モ1 |          |    | XE2     |      |        |   |       |       |  |  |
| 注文チャネル      | 1:営業店    |    |         |      |        |   |       |       |  |  |
| (扱者コード)     |          |    | (発注先コー) | ۴)   |        |   |       |       |  |  |
| 承認番号        |          |    |         |      |        |   |       |       |  |  |
| サインスキップ     | フェップ     |    |         |      |        |   |       |       |  |  |
| 5157455     |          |    |         |      |        |   |       |       |  |  |

7、注文内容については、注文照会画面より確認します。(メニュー「取引」→「国内株式」→「注文照会」)

| · 照会結果一覧(預))証券) × +                       |                  |                            | • - • × |
|-------------------------------------------|------------------|----------------------------|---------|
| $\leftrightarrow$ $\Rightarrow$ C $\cong$ |                  |                            | 会)書 🏝 王 |
|                                           |                  |                            |         |
|                                           | ◎三 お客様情報 十       | $\times$                   |         |
|                                           | 000 <b>bgi —</b> | 注文入力 > 注文照会 > 約定照会 >       |         |
|                                           | 国内株式 >           | <b>信用品登品</b> 道             |         |
|                                           | 国内投信 >           | 連絡入力 > 国内株式版計算 > 信用決済版計算 > |         |
|                                           | 外貨建MMF >         |                            |         |
|                                           | 外国株式 >           |                            |         |
|                                           | 外国信券 >           |                            |         |
|                                           | 関連情報             |                            |         |
|                                           | 受入済確認書           |                            |         |
|                                           | (2) ご案内終了 +      |                            |         |
|                                           |                  |                            |         |
|                                           |                  |                            |         |
|                                           |                  |                            |         |
|                                           |                  |                            |         |
|                                           |                  |                            |         |
|                                           |                  |                            |         |
|                                           |                  |                            |         |
|                                           |                  |                            |         |
|                                           |                  |                            |         |
|                                           |                  |                            |         |

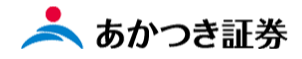

<国内株式 現物売り注文 ①注文入力画面からの売却>

1、メニューより「国内株式」をクリックします。表示されたメニューより「注文入力」をクリックします。

| □ 照会結果一覧(預り証券) × +                                                                                  |        |               |           |           | o – | o ×   |
|----------------------------------------------------------------------------------------------------|--------|---------------|-----------|-----------|-----|-------|
| $\leftrightarrow$ $\rightarrow$ C $($ mobile.inner.nri-star.jp/web/invCusDbpWrtLstInitController.do |        |               |           |           | ☆ ≉ | E 🔳 E |
| Interv                                                                                              |        |               |           |           |     |       |
| 8 <u>5</u> #8                                                                                       | 様情報 十  |               | _         | $\times$  |     |       |
| ÓĨŎĹ ¤ri                                                                                            | _      | <b>注文入力</b> > | 注文照会〉     | 約定照会      |     |       |
| 国内                                                                                                  | 株式 >   | 信用品受品渡        |           |           |     |       |
| 国内                                                                                                  | 投信 >   | 連絡入力          | 国内株式仮計算 > | 信用決済仮計算 〉 |     |       |
| 外貨                                                                                                  | 建MMF > |               |           |           |     |       |
| 外国                                                                                                  | 株式 >   |               |           |           |     |       |
| 外国                                                                                                  | 債券 >   |               |           |           |     |       |
| 関連                                                                                                  | 情報 >   |               |           |           |     |       |
| 受入                                                                                                  | 斉確認書 > | -             |           |           |     |       |
| <ul><li>(2) ご案</li></ul>                                                                            | 内終了  十 | _             |           |           |     |       |
|                                                                                                    |        |               |           |           |     |       |
|                                                                                                    |        |               |           |           |     |       |
|                                                                                                    |        |               |           |           |     |       |
|                                                                                                    |        |               |           |           |     |       |
|                                                                                                    |        |               |           |           |     |       |
|                                                                                                    |        |               |           |           |     |       |
|                                                                                                    |        |               |           |           |     |       |
|                                                                                                    |        |               |           |           |     |       |
|                                                                                                    |        |               |           |           |     |       |

2、国内株式の注文入力画面が表示されます。

| 🔝 あかつき証券 IFAボータル Top 🛛 🗙 📆 国内株式 A 注文入力                         | × +              |                                               | • - • × |
|----------------------------------------------------------------|------------------|-----------------------------------------------|---------|
| ← → C      mobile.inner.nri-star.jp/web/invTrdDskPasOrdInputle | nitController.do |                                               | 🖈 🛔 E   |
|                                                                | あかつき証券           | <b>₩</b>                                      | •       |
|                                                                | 国内株式A注           | 主文入力                                          |         |
|                                                                | 部店 - 口座番号        | 顧客名                                           |         |
|                                                                | 銘柄コード 🗞          | 銘柄検索                                          |         |
|                                                                | 売買区分 必須          |                                               |         |
|                                                                | 注文数量 🛃           |                                               |         |
|                                                                | 指成 – 指値          |                                               |         |
|                                                                | 受渡方法 必須          | <ul> <li>▼ 預り売買区分</li> </ul>                  |         |
|                                                                | 市場 必須            | 最良執行市場 ▼                                      |         |
|                                                                |                  |                                               |         |
|                                                                | 勧誘区分             | 動誘あり         ▼         電話他         ▼          |         |
|                                                                | 有効期限             | MMDD ─般信用区分 ▼                                 |         |
|                                                                | 決済相手建玉指定         | 1: 2: 3: 4: 5:                                |         |
|                                                                |                  | 6: 7: 8: 9: 10:                               |         |
|                                                                | 摘要               | [                                             |         |
|                                                                | 受注日              | MMDD            受注時刻         HHMM         受注答 |         |
|                                                                |                  |                                               |         |

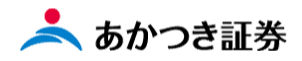

3、注文入力画面に遷移します。下図①~⑪の項目を入力します。入力が完了しましたら、画面下段にある「確認」 ボタンをクリックします。

|            | あかつき証券    | 券<br>02772+                                                          |
|------------|-----------|----------------------------------------------------------------------|
|            | 国内株式A注    | 主文入力                                                                 |
|            | 部店 - 口座番号 | 顧客名                                                                  |
| 1          | 銘柄コード 💩 🎘 | 銘柄検索                                                                 |
| 2          | 売買区分 必須   |                                                                      |
| 3          | 注文数量 💩 🎘  |                                                                      |
| 4          | 指成 – 指値   |                                                                      |
| 5          | 受渡方法 💩 🛪  | ▼ 預り売買区分 ▼ ※1                                                        |
| 6          | 市場 必須     | 暴良執行市場 ▼ ※市場欄は基本的に操作不要です。                                            |
|            | 制添区分      |                                                                      |
| 9          | 有効期限      |                                                                      |
|            | 決済相手建玉指定  | 1:     2:     3:     4:     5:       6:     7:     8:     9:     10: |
|            | 摘要        | 摘要ヘルプ 空売り符号 マー                                                       |
| <b>※</b> 2 | 受注日       | MMDD     受注時刻     HHMM     受注者                                       |
|            | 重要事項の説明   |                                                                      |
|            | X£1       | XE2                                                                  |
|            | 注文チャネル    | 営業店 ▼                                                                |
|            | (扱者コード)   | (発注先コード)                                                             |
|            | 承認番号      |                                                                      |
| 10         | サインスキップ   | □ スキップ                                                               |
|            |           | 確認 承認申請                                                              |

※1「預り売買区分」欄をブランク(未入力)とした場合、事前に登録された顧客属性(特定・非特定)にて自動的に処理いたします。NISA での売りを希望される場合、この「預り売買区分」欄にて NISA を選択してください。
 ※2 上図点線枠内の「受注日」「受注時刻」欄は、比例配分に関与する可能性がある注文の場合には必ず入力

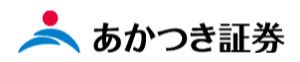

4、確認画面が表示されます。注文内容に相違がない場合には「注文送信」ボタンをクリックします。注文内容を変 更する場合には、「戻る」ボタンをクリックします。

| 単価 : 2,90<br>概算精算金額: 2,88<br>東京 : 最良執行市場<br>手数料適用情報: 50<br>特定口座区分:特定[ | 10円<br>14,754円<br>です。<br>196<br>コ座(源泉徴収あり) |          |        |       |       |
|-----------------------------------------------------------------------|--------------------------------------------|----------|--------|-------|-------|
| 注意情報                                                                  |                                            |          |        |       |       |
|                                                                       |                                            |          |        |       |       |
| 注文入力内容                                                                |                                            |          |        |       |       |
| 部店 - 口座番号                                                             |                                            | 顧客名      |        |       |       |
| 銘柄コード                                                                 | 1801                                       | 銘柄名      | 大成建設   |       |       |
| 売買区分                                                                  | U:売                                        | 注文数重     |        |       | 1,000 |
| 指成区分                                                                  | N:成行                                       | 指值       |        |       |       |
| 受渡方法                                                                  | 1:預り                                       | 預り売買区分   |        |       |       |
| 市場                                                                    | A:最良執行市場                                   |          |        |       |       |
| 勧誘区分                                                                  | 1:勧誘あり                                     | 受注方法     | 3:電話他  | 資金性格  |       |
| 有効期限                                                                  |                                            | 一般信用区分   |        |       |       |
| 決済相手建玉指定                                                              |                                            |          |        |       |       |
| 摘要                                                                    |                                            |          |        | 空売り符号 |       |
| 受注日                                                                   | 9月21日                                      | 受注時刻     | 10時 0分 | 受注者   |       |
| 重要事項の説明                                                               |                                            |          |        |       |       |
| XŦ1                                                                   |                                            | XE2      |        |       |       |
| 注文チャネル                                                                | 1:営業店                                      |          | _      |       |       |
| (扱者コード)                                                               |                                            | (発注先コード) |        |       |       |
| 承認番号                                                                  |                                            |          |        |       |       |
| サインスキップ                                                               | ✓ スキップ                                     |          |        |       |       |

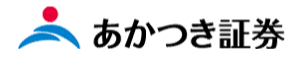

5、注文送信ボタンをクリックすることで、注文結果画面に遷移します。

|           |          |    | 予約注文を受  | け付け  | ました    |       |       |
|-----------|----------|----|---------|------|--------|-------|-------|
|           |          | 受付 | 番号      | S003 | 4025   |       |       |
| 注文入力内容    |          |    |         |      |        |       |       |
| 部店 - 口座番号 |          |    | 顧客名     |      |        |       |       |
| 銘柄コード     | 1801     |    | 銘柄名     |      | 大成建設   |       |       |
| 売買区分      | U:売      |    | 注文数重    |      |        |       | 1,000 |
| 指成区分      | N:成行     |    | 指值      |      |        |       |       |
| 受渡方法      | 1:預り     |    | 預り売買区分  | •    |        |       |       |
| 市場        | A:最良執行市場 |    |         |      |        |       |       |
| 勧誘区分      | 1:勧誘あり   |    | 受注方法    |      | 3:電話他  | 資金性格  |       |
| 有効期限      |          |    | 一般信用区分  | t i  |        |       |       |
| 決済相手建玉指定  |          |    |         |      |        |       |       |
| 摘要        |          |    |         |      |        | 空売り符号 |       |
| 受注日       | 9月21日    |    | 受注時刻    |      | 10時 0分 | 受注者   |       |
| 重要事項の説明   |          |    |         |      | -      |       |       |
| ¥£1       |          |    | XE2     |      |        |       |       |
| 注文チャネル    | 1:営業店    |    |         |      |        |       |       |
| (扱者コード)   |          |    | (発注先コー) | F)   |        |       |       |
| 承認番号      |          |    |         |      | _      |       |       |

6、注文内容については、注文照会画面より確認します。(メニュー「取引」→「国内株式」→「注文照会」)

| · 照会结果一覧(預り証券) × 十                                                                                                    |             | o -                                           | o ×   |
|----------------------------------------------------------------------------------------------------|-------------|-----------------------------------------------|-------|
| <br><br> |             | 会 : 書                                         | F 🗷 E |
|                                                                                                    | meru        |                                               |       |
|                                                                                                    | ◎三 お客様情報 十  |                                               |       |
|                                                                                                    | 前 取引 一      | 注文入力 > 注文照会 > 約定照会 >                          |       |
|                                                                                                    | 国内株式 >      |                                               |       |
|                                                                                                    | 国内投信 >      | 連絡入力 〉 EllP36K3Mb(al 3年 〉 tel/b(次/Flb(al 3年 〉 |       |
|                                                                                                    | 外貨建MMF 〉    |                                               |       |
|                                                                                                    | 外国株式 >      |                                               |       |
|                                                                                                    | 外国債券 >      |                                               |       |
|                                                                                                    | 関連情報 >      |                                               |       |
|                                                                                                    | 受入済確認書 >    |                                               |       |
|                                                                                                    | (名) ご案内終了 + |                                               |       |
|                                                                                                    |             |                                               |       |
|                                                                                                    |             |                                               |       |
|                                                                                                    |             |                                               |       |
|                                                                                                    |             |                                               |       |
|                                                                                                    |             |                                               |       |
|                                                                                                    |             |                                               |       |
|                                                                                                    |             |                                               |       |
|                                                                                                    |             |                                               |       |
|                                                                                                    |             |                                               |       |
|                                                                                                    |             |                                               |       |